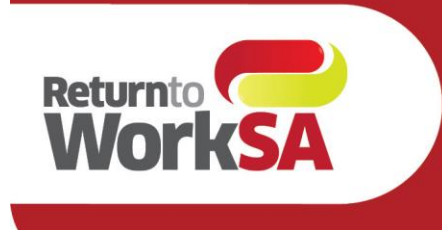

# eWCC User Guide MD Users

### Introduction

The electronic Work Capacity Certificate (eWCC) is used by medical practitioners to certify capacity for injured workers in South Australia. It is a prescribed form and legally required.

Medical Practitioners in South Australia who use Medical Director have been able to access the eWCC via an adapter (installed by the practice and accessed via a launch bar on the desktop) or a widget, known as the UHG widget within the Medical Director sidebar.

From June 2021 ReturnToWorkSA have partnered with Telstra Health and HealthLink to create a native integration for Medical Director users, enabling access to the certificate from within the Medical Director solution via the HealthLink Forms Library.

This guide has been created to outline how the form will be accessed and the new features and functionalities available to medical practitioners.

#### **Please Note:**

All patient details shown in this document are test patients and do not reflect a real patient in any way.

This User Guide is subject to be updated, please ensure you have the correct version.

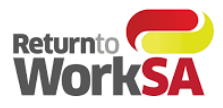

# Table of Contents

| eW   | CC User Guide MD Users                                                | 1  |
|------|-----------------------------------------------------------------------|----|
| Intr | oduction                                                              | 1  |
| 1.   | Minimum system requirements                                           | 3  |
| 2.   | HealthLink Client and Forms Installation                              | 3  |
| 3.   | Access and Launching the eWCC                                         | 4  |
| S    | tep 1:                                                                | 4  |
| S    | tep 2:                                                                | 4  |
| S    | tep 3:                                                                | 5  |
| S    | tep 4:                                                                | 6  |
| S    | tep 5:                                                                | 7  |
| S    | tep 6:                                                                | 8  |
| S    | tep 7:                                                                | 8  |
| 4.   | New Functionality                                                     | 9  |
| 5.   | How to test without sending a certificate to ReturnToWorkSA           | 10 |
| 6.   | Where to find your copy of the eWCC form in your clinical application | 11 |
| 7.   | Support                                                               | 12 |

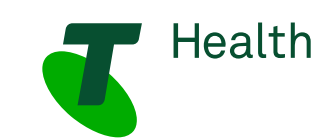

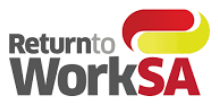

# 1. Minimum system requirements

| Browser          | IE 11 update 2929437, Edge, Chrome, Firefox                   |
|------------------|---------------------------------------------------------------|
| Medical Director | Version 3.16 and above                                        |
| HealthLink       | HealthLink Client Installation to enable HealthLink Forms Use |

# 2. HealthLink Client and Forms Installation

Some practices may already have access to the HealthLink Forms Library – if so, no further installation or set up is required. You will be notified when the eWCC is available for use.

If practices do not already have access to the HealthLink Forms Library this will require set up. HealthLink will contact practices that have Medical Director version 3.16 and above to install the HealthLink Client and enable the HealthLink Forms library.

Once this set up is complete and the ReturnToWorkSA eWCC is available in the HealthLink Forms Library it is ready to use and send actual certificates to ReturnToWorkSA which are then automatically loaded into their live system.

If the HealthLink forms library is not available in your practice or available for a particular doctor – please contact the support team on the contact details below.

Tech Support:Phone:1800 952 252Email:fastforms@health.telstra.com

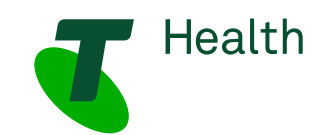

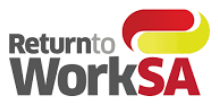

# 3. Access and Launching the eWCC

#### Step 1:

Open the patient record and select the "HealthLink tab on the far right:

| O MedicalDire                                                                                                    | ector Clinical 3.18b - [Mr Jonatha                                                                                   | n James Anderson-Smith           | (45yrs 5mths)]                  | _ <b>D</b> X                                |
|----------------------------------------------------------------------------------------------------|----------------------------------------------------------------------------------------------------|----------------------------------|---------------------------------|---------------------------------------------|
| 🄊 File Patient Edit Summaries Tools Clinical Correspond                                                                                                    | lence Assessment Resources Sideb                                                                                     | ar MyHealthRecord Window         | Help                            | _ 8 ×                                       |
| 🕂 🗕 🖪 🤘 🥙 🖉 🍁 🕼 🔨 🌾 🔋 🎼                                                                                                    | 🞯 🕗 🦪 😁 🛛 🏍 😭                                                                                                    | ) 🚺 🖬 📃                          | Go MDReference                  | NEW                                         |
| Mr Jonathan Anderson-Smith (45yrs 5mths 🗸 DOB: 05/05/1975 Gender                                                                                                    | : Male Occupation:                                                                                                   |                                  | 0m 43s                          | FACT                                        |
| Sirius Building, 23 Furzer Street. Phillip. Act 2606 Ph: 931265                                                                                                    | i45 (work) Record No:                                                                                                | ATSI: Aboriginal                 |                                 | No Photo                                    |
| Allergies & ? Allergies/Adverse Reactions<br>Adverse<br>Reactions:                                                                                                    | ∧ Pension No:<br>✓ Smoking Hx: ? Smoker                                                                              | Ethnicity: Australian Aboriginal |                                 |                                             |
| Namings:                                                                                                    | Myt                                                                                                    | lealthRecord:                    | Reca                            |                                             |
| 🙂 Summary R, Current Rx 🦻 Progress 🛅 Past history 👔                                                                                                    | Results 🗄 Letters 🎁 Document                                                                                         | s 📕 Old scripts 💉 Imm.           | 🗄 Correspondence 🖨 MDExchange 🖁 | L HealthLink                                |
| Consultation date: 14/10/2020 💷 🖪 🚺 🖳 😨 😻 🏠                                                                                                    | Previous visits: ALL                                                                                                 |                                  |                                 |                                             |
| Visit type: Visit type: Visit | Date Recorded by:   14/08/2019 Dr Medical Director   15/08/2019 Dr Medical Director   16/08/2019 Dr Medical Director | Visit type                       | Reason for contact              | Start ^<br>15:58:33<br>14:34:00<br>15:21:52 |

#### Step 2:

From the HealthLink tab on the far right select "New Form" to launch the Forms Menu, this is located on the far left of the screen.

| Summary R. Curr          | ent Rx 🦻 Progre | ess 💼 Past histor | y 🎽 Results 🗄 Letters 🦿 | 🕽 Documents 🗎      | Old scripts 💉 Imm. 🏥 C       | orrespondence 🖨 MDEx | change HL HealthLink |    |
|--------------------------|-----------------|-------------------|-------------------------|--------------------|------------------------------|----------------------|----------------------|----|
| 17 of 17 Records         | Delete Clear H  | itters Kefresh    | error Detail            |                    |                              |                      |                      |    |
| Date Created 🔹 👻         | Form Status     | Message ID        | Туре                    | Subject            | Description                  | Recipient            | Sender               | Ac |
| 2/06/2020 11:47:27 a.m.  | Submitted       | EH-3960           | Eastern Health Referral | Cardiology - Jenni | Eastern Health Referral Form | easthcda             | Dr Medical Director  | Wa |
| 2/06/2020 11:45:48 a.m.  | Parked          | EH-3959           | Eastern Health Referral | Dermatology - Jo   | Eastern Health Referral Form | easthcda             |                      |    |
| 23/10/2019 10:25:27 a.m. | Submitted       | EH-2502           | Eastern Health Referral | Geriatric Medicin  | Eastern Health Referral Form | easthcda             | Dr Medical Director  | Ac |
| 19/08/2019 3:48:47 p.m.  | Submitted       | MAC-1652          | My Aged Care Referral   | My Aged Care Re    | My Aged Care Referral        | agedcfm              | Dr Medical Director  | Ac |
| 16/08/2019 3:24:31 p.m.  | Submitted       | MAC-1611          | My Aged Care Referral   | My Aged Care Re    | My Aged Care Referral        | agedcfm              | Dr Medical Director  | Ac |
| 14/00/2010 4-00-47 pm    | Submitted       | MAC 1559          | My Aged Care Referral   | My Aged Care Re    | My Aged Care Referral        | agedofm              | Dr Madiaal Director  | Ac |

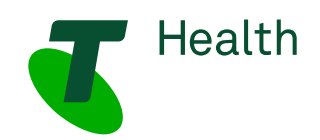

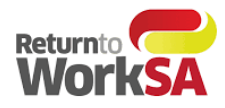

#### Step 3:

From the HealthLink Forms Menu, under General Services, select Return to Work SA to launch the eWCC. (Each user will have a different selection of forms as the Library is tailored for what individuals reuqire)

| a referral Update referral                                                                                                    |                                                                                                    |
|----------------------------------------------------------------------------------------------------|----------------------------------------------------------------------------------------------------|
|                                                                                                    |                                                                                                    |
| earch a Private Specialist or Allied Health P                                                                                                    | Provider to Refer Patient                                                                                                    |
| Type individual / practice name, or specialty then enter Sea                                                                                                    | arch Help Clear Location 1                                                                                                    |
| SR Specialists & Referrals For Private Specialist Referrals                                                                                                    |                                                                                                    |
|                                                                                                    |                                                                                                    |
| eneral Services                                                                                                    |                                                                                                    |
|                                                                                                    |                                                                                                    |
| This is the AU UAT Environment                                                                                                    | ReturnToWorkSA Work Capacity Certificate                                                                                                    |
| eferred Services                                                                                                    |                                                                                                    |
| Application for ACT Approval to Prescribe Controlled                                                                                                    | AU Radiology Referrals                                                                                                    |
| Application for ACT Approval to Prescribe Controlled<br>Medicines                                                                                                    | AU Radiology Referrals<br>Banyule Community Health                                                                                                    |
| Application for ACT Approval to Prescribe Controlled<br>Medicines<br>Austin Health                                                                                                    | AU Radiology Referrals<br>Banyule Community Health<br>Carrington Community Health                                                                                                    |
| Application for ACT Approval to Prescribe Controlled<br>Medicines<br>Austin Health<br>Canberra Health Services - Outpatient and Community<br>Referral Form                                                                                                    | AU Radiology Referrals<br>Banyule Community Health<br>Carrington Community Health<br>Chris O'Brien Lifehouse Services                                                                                                    |
| Application for ACT Approval to Prescribe Controlled<br>Medicines<br>Austin Health<br>Canberra Health Services - Outpatient and Community<br>Referral Form<br>ccCHiP - Cardiometabolic Health in Psychosis                                                                                                    | AU Radiology Referrals<br>Banyule Community Health<br>Carrington Community Health<br>Chris O'Brien Lifehouse Services<br>Eastern Health                                                                                                    |
| Application for ACT Approval to Prescribe Controlled<br>Medicines<br>Austin Health<br>Canberra Health Services - Outpatient and Community<br>Referral Form<br>ccCHiP - Cardiometabolic Health in Psychosis<br>DPV Community Health                                                                                                    | AU Radiology Referrals<br>Banyule Community Health<br>Carrington Community Health<br>Chris O'Brien Lifehouse Services<br>Eastern Health<br>HealthLink Logging Service                                                                                                    |
| Application for ACT Approval to Prescribe Controlled<br>Medicines<br>Austin Health<br>Canberra Health Services - Outpatient and Community<br>Referral Form<br>ccCHiP - Cardiometabolic Health in Psychosis<br>DPV Community Health<br>EMR API Test App                                                                                                    | AU Radiology Referrals<br>Banyule Community Health<br>Carrington Community Health<br>Chris O'Brien Lifehouse Services<br>Eastern Health<br>HealthLink Logging Service<br>Hearing Australia Medical Certificate                                                                                                    |
| Application for ACT Approval to Prescribe Controlled<br>Medicines<br>Austin Health<br>Canberra Health Services - Outpatient and Community<br>Referral Form<br>ccCHiP - Cardiometabolic Health in Psychosis<br>DPV Community Health<br>EMR API Test App<br>HealthLink Logging Service                                                                                                   | AU Radiology Referrals<br>Banyule Community Health<br>Carrington Community Health<br>Chris O'Brien Lifehouse Services<br>Eastern Health<br>HealthLink Logging Service<br>Hearing Australia Medical Certificate<br>Monash Health Specialist Consulting Clinics                                                                                                    |
| Application for ACT Approval to Prescribe Controlled<br>Medicines<br>Austin Health<br>Canberra Health Services - Outpatient and Community<br>Referral Form<br>ccCHiP - Cardiometabolic Health in Psychosis<br>DPV Community Health<br>EMR API Test App<br>HealthLink Logging Service<br>Mater Health Referrals                                                                         | AU Radiology Referrals<br>Banyule Community Health<br>Carrington Community Health<br>Chris O'Brien Lifehouse Services<br>Eastern Health<br>HealthLink Logging Service<br>Hearing Australia Medical Certificate<br>Monash Health Specialist Consulting Clinics<br>Northern Health                                                                                                    |
| Application for ACT Approval to Prescribe Controlled<br>Medicines<br>Austin Health<br>Canberra Health Services - Outpatient and Community<br>Referral Form<br>ccCHiP - Cardiometabolic Health in Psychosis<br>DPV Community Health<br>EMR API Test App<br>HealthLink Logging Service<br>Mater Health Referrals<br>My Aged Care Referral                                                | AU Radiology Referrals<br>Banyule Community Health<br>Carrington Community Health<br>Chris O'Brien Lifehouse Services<br>Eastern Health<br>HealthLink Logging Service<br>Hearing Australia Medical Certificate<br>Monash Health Specialist Consulting Clinics<br>Northern Health<br>Online Medical Certificate for QLD CTP Claim<br>Sudawy Local Health District Services                      |
| Application for ACT Approval to Prescribe Controlled<br>Medicines<br>Austin Health<br>Canberra Health Services - Outpatient and Community<br>Referral Form<br>ccCHiP - Cardiometabolic Health in Psychosis<br>DPV Community Health<br>EMR API Test App<br>HealthLink Logging Service<br>Mater Health Referrals<br>My Aged Care Referral<br>Northern NSW Local Health District services | AU Radiology Referrals<br>Banyule Community Health<br>Carrington Community Health<br>Chris O'Brien Lifehouse Services<br>Eastern Health<br>HealthLink Logging Service<br>Hearing Australia Medical Certificate<br>Monash Health Specialist Consulting Clinics<br>Northern Health<br>Online Medical Certificate for QLD CTP Claim<br>Sydney Local Health District Services<br>Transport for NSW |

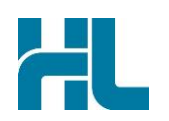

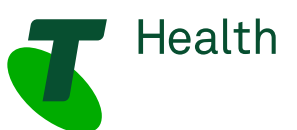

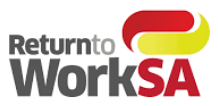

Create New WCC

#### Step 4:

Medical Practitioners will now have the option of:

- Create a New WCC
- Create Subsequent WCC
- Finish Draft WCC •

These options are dependent on what has previously been completed for the patient.

(See further details on this functionality in Section 4 New Functionality)

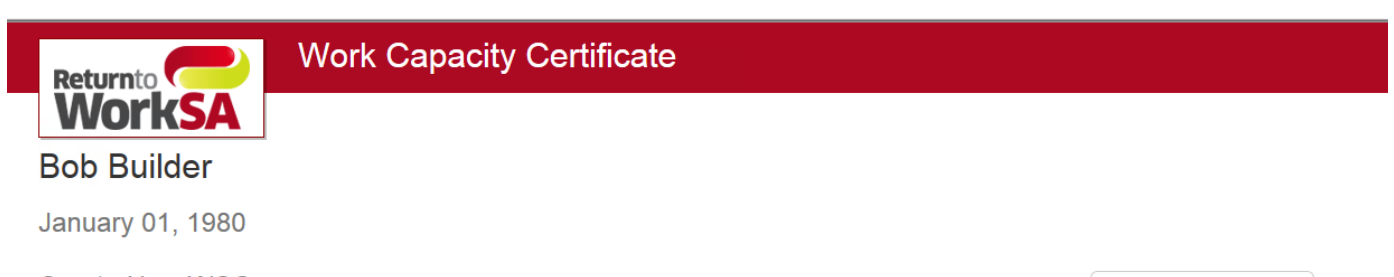

Create New WCC

#### Create Subsequent WCC

| Submission<br>Date  | Injury Date | Injury Caused  | Clinical Diagnosis | Employer Name       | Claim Number   |                       |
|---------------------|-------------|----------------|--------------------|---------------------|----------------|-----------------------|
| 04/06/2021          | 04/06/2021  | trip over pall | mild concussio     | Construct Services  | 12345678/      | Create Subsequent WCC |
| 04/06/2021          | 04/06/2021  | tractor ran ov | fractured foot     | Caterpillar of Aust | unknown        | Create Subsequent WCC |
| 04/06/2021          | 20/05/2021  | cut finger     | laceration         | B & A Bricklaying C | 12345678/      | Create Subsequent WCC |
| 04/06/2021          | 20/05/2021  | cut finger     | laceration         | B & A Bricklaying C | unknown        | Create Subsequent WCC |
| Showing 1 to 4 of 4 | entries     |                |                    |                     | First Previous | 1 Next Last           |

#### Finish Draft WCC

| Last Saved Date     | Injury Date | Injury Caused  | Clinical Diagnosis | Employer Name       | Claim Number   |   |      |      |
|---------------------|-------------|----------------|--------------------|---------------------|----------------|---|------|------|
| 05/06/2021          | unknown     | Spanner to the | Sore head          | ABC Building Servic | unknown        |   | Ø    | ×    |
| Showing 1 to 1 of 1 | entries     |                |                    |                     | First Previous | 1 | Next | Last |

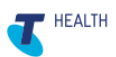

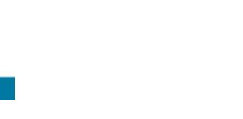

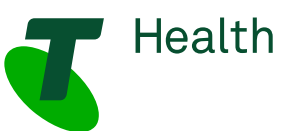

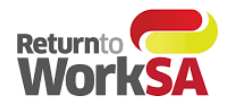

#### Step 5:

The form will load and prepopulate the required fields. Highlighted below for sections **A. B. & G**. of the form.

| Work Capacity Certific         | ate©                   |           |   |
|--------------------------------|------------------------|-----------|---|
| A. Patient and employer detail | ils                    |           |   |
| Family Name *                  | Lane                   |           |   |
| Given Names *                  | Simon                  |           |   |
| ReturnToWorkSA Claim#          | 12345678<br>(if known) | / 02      |   |
| Other Claim #                  |                        |           |   |
| Employer Name *                | DD & Parj Pty Ltd      |           |   |
| Date of Birth *                | 12/12/1987             | <b>ii</b> |   |
| B. Injury details and assessm  | ent                    |           |   |
| I examined you on *            | 30/08/2016             | i         |   |
| G. Doctor's details            |                        |           |   |
| Doctor's Name *                | Dr Julianne Smith      |           |   |
| Address line1 *                | Suites 1 - 4           |           |   |
| Address line2                  | 25 Young St            |           |   |
| Suburb *                       | Unley                  |           | I |
| State                          | SA                     |           | I |
| Postcode                       | 5061                   |           | I |
| Phone                          | 0884595487             |           |   |
| Provider Number *              | 0319352K               |           |   |
| Email Address                  |                        |           | I |
| Fax                            |                        |           | I |
| Completion Date *              | 30/08/2016             | <b></b>   | I |

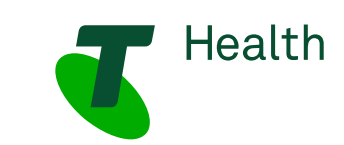

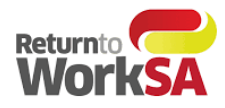

#### Step 6:

Forms can be completed and saved as a draft, saved and printed without sending, or sent and printed. Authorisation from the patient is required prior to sending electronically to ReturnToWorkSA.

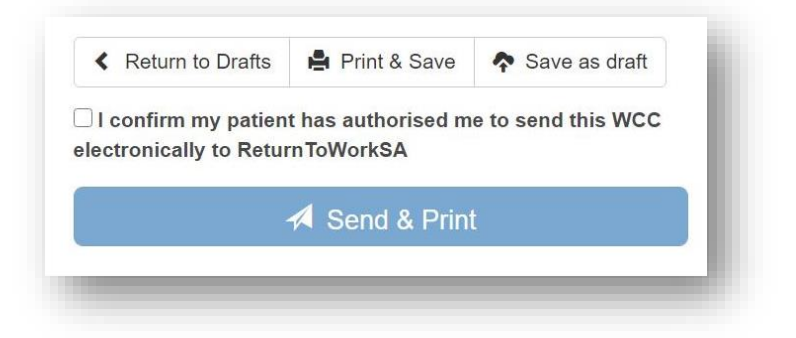

#### Step 7:

When the Print and Save option or Send and Print option is selected a copy of the certificate will open up on the screen.

| OFFIC                                                                                                    | IAL: Sensitive//Medical in Confidence                                                                                                    |  |
|----------------------------------------------------------------------------------------------------|----------------------------------------------------------------------------------------------------|--|
| <b>Return</b> to <b>WorkSA</b>                                                                                                    | www.rbwsa.com<br>13 18 55                                                                                                    |  |
| Work Capacity Certifica                                                                                                    | te                                                                                                    |  |
| Version 2 effective 1 July 2017                                                                                                    |                                                                                                    |  |
| A. Patient and employer details                                                                                                    | Mandatory                                                                                                    |  |
| Family Name: Returntoworksa<br>Claim Number (if known): 48805285/0<br>Date of Birth: 08/05/1950                                                             | Given Names: Test<br>Employer Name: Telstra Business Centre SA North                                                                                 |  |
| B. Injury details and assessment                                                                                                    | Mandatory                                                                                                    |  |
| l examined you on 27/05/2021 for injury(s)/condition<br>The stated cause was:                                                                               | on(s) you stated occurred/developed on: 27/05/2021                                                                                                   |  |
| The injury(s)/condition(s) you presented with is/are of<br>Is this a new injury/condition? Yes<br>My clinical diagnoss/se based on my examination of        | consistent with your stated cause(s):<br>you and other available information is:                                                                     |  |
| Sore hand unable to type<br>Other comments/clinical findings:                                                                                               |                                                                                                    |  |
|                                                                                                    |                                                                                                    |  |
| C. Certification                                                                                                    | Mandatory                                                                                                    |  |
| have recovered from your injury/condition an<br>are fit to perform suitable duties that accomm<br>are medically unfit to undertake suitable duti<br>Reason: | nd are fit to return to your normal duties: 31/05/2021<br>modate your functional abilities:<br>les while recovering from your injury for the period: |  |
| Note: Certification based on your functional a                                                                                                    | ability, not available duties.<br>Ity to return to work days weeks OR [ uncertain at this stage<br>for seturn to rais work]                          |  |

To print a copy of the certificate for the patient a "Print" button will be located at the top of the certificate. When selected this will open your print options.

If you find that the certificate is printing over multiple pages with blank ones in between ensure that the paper setting in Advanced Options is set to A4 and not Letter.

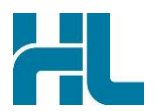

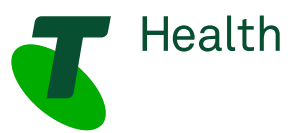

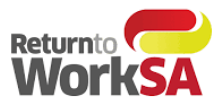

#### Alternatively:

Right click anywhere on the screen and select Print from the menu.

| www.rtwsa.com<br>13 18 55 |                                     |
|---------------------------|-------------------------------------|
|                           | <u>B</u> ack                        |
|                           | F <u>o</u> rward                    |
|                           | Save background as                  |
|                           | Set as background                   |
| Mandatory                 | Copy background                     |
|                           | Select <u>a</u> ll<br><u>P</u> aste |
| North                     | Create shor <u>t</u> cut            |
|                           | Add to <u>f</u> avorites            |
|                           | <u>V</u> iew source                 |
| Mandatory                 | Encoding                            |
|                           | Print                               |
|                           | Print preview                       |
|                           | <u>R</u> efresh                     |
|                           | <u>P</u> roperties                  |

### 4. New Functionality

New functionality has been introduced to assist Medical Practitioners in retrieving certificates that have either been saved as a draft of previously submitted.

When users open up the HealthLink forms library and select ReturnToWorkSA form – they will be presented with a table that lists the forms for that patient that are either in draft or saved and submitted state.

Medical Practitioners will have the option to:

- **Create New WCCC** this will launch a new WCC form with only the required prepopulated fields
- **Create Subsequent WCC** below this heading will be a table that lists all of that patients previous WCC certificates with the following details pre populated in the table:
  - o Submission Date
  - o Injury Date
  - o Injury Caused
  - o Clinical Diagnosis
  - o Employer Name
  - Claim Number

Medical Practitioners will be able to select one of these certificates to clone and resubmit as a new certificate

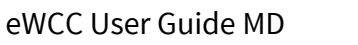

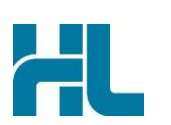

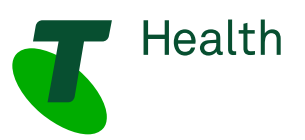

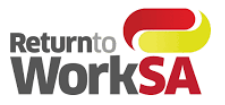

• **Finish Draft WCC** – this will allow Medical Practitioners to return to a certificate that has not been completed or submitted to complete.

| Returnto                 | SA V        | Vork Capac     | ity Certificate    | 9                   |                |                       |
|--------------------------|-------------|----------------|--------------------|---------------------|----------------|-----------------------|
| Bob Builde               | ər          |                |                    |                     |                |                       |
| January 01, <sup>2</sup> | 1980        |                |                    |                     |                |                       |
| Create New               | WCC         |                |                    |                     |                | Create New WCC        |
| Create Subse             | equent WC   | c              |                    |                     |                |                       |
| Submission<br>Date       | Injury Date | Injury Caused  | Clinical Diagnosis | Employer Name       | Claim Number   |                       |
| 04/06/2021               | 04/06/2021  | trip over pall | mild concussio     | Construct Services  | 12345678/      | Create Subsequent WCC |
| 04/06/2021               | 04/06/2021  | tractor ran ov | fractured foot     | Caterpillar of Aust | unknown        | Create Subsequent WCC |
| 04/06/2021               | 20/05/2021  | cut finger     | laceration         | B & A Bricklaying C | 12345678/      | Create Subsequent WCC |
| 04/06/2021               | 20/05/2021  | cut finger     | laceration         | B & A Bricklaying C | unknown        | Create Subsequent WCC |
| Showing 1 to 4 of 4      | entries     |                |                    |                     | First Previous | 1 Next Last           |
| Finish Draft V           | NCC         |                |                    |                     |                |                       |
| Last Saved Date          | Injury Date | Injury Caused  | Clinical Diagnosis | Employer Name       | Claim Number   |                       |
| 05/06/2021               | unknown     | Spanner to the | Sore head          | ABC Building Servic | unknown        | <b>v x</b>            |
| Showing 1 to 1 of 1      | entries     |                |                    |                     | First Previous | 1 Next Last           |
|                          |             |                | <b>T</b>           | HEALTH              |                |                       |

# 5. How to test without sending a certificate to ReturnToWorkSA

Once access is available to the HealthLink Forms Library, the electronic Work Capacity Certificate (eWCC) is ready to send actual certificates to ReturnToWorkSA and these are automatically loaded into their live system. Consequently, it is important that you **DO NOT SEND** a 'test' certificate if you wish to test.

If you want to test that the eWCC solution is working correctly, select a test patient record in your practice management software and run through the steps above -, completing required fields in the eWCC. At this point you can finalize testing by clicking the **PRINT & SAVE** button.

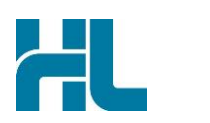

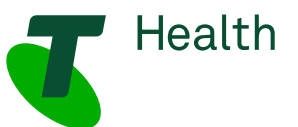

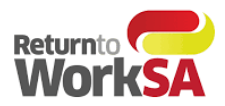

| Return to Drafts                                                                         | 🖨 Print & Save | Save as draft |  |  |  |
|------------------------------------------------------------------------------------------|----------------|---------------|--|--|--|
| I confirm my patient has authorised me to send this WCC electronically to ReturnToWorkSA |                |               |  |  |  |
| A Send & Print                                                                           |                |               |  |  |  |

This will display a PDF copy of the form and place a copy of the PDF form into the incoming message section of your clinical application to be filed against the patient record. If all completes as expected, then you can be confident that your system is setup correctly when you need to send through the first real patient data.

# 6. Where to find your copy of the eWCC form in your clinical application.

To view previously submitted forms from within Medical Director, open the patient record, select "Letters", and choose the eWCC.

A preview of the form is shown in the pane to the right hand side.

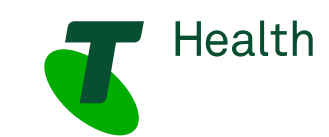

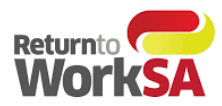

Click on Open Externally to see the full form.

| File Patient      | Edit Summaries Tools Clinical Corre       | espondence Assessment Resources Sidebar MyHealthRecord Window Help                                                                                                    | _ 8 ×    |
|-------------------|-------------------------------------------|----------------------------------------------------------------------------------------------------|----------|
| 🗕 R. 🦛            | 📧 🛯 🦉 🎔 🕼 🐴 🗳 📢 👔                         | 2 💆 🞯 🖉 🧠 🏂 🧝 🛊 🖪 💭 🏣 🛛 Go MDReference                                                                                                    | NEW      |
| Johathan Ander    | son-Smith (45vrs 5mths V DOB: 05/05/1975  | Gender: Male Occupation: 26m 24s                                                                                                    | FACT     |
|                   |                                           |                                                                                                    | SHEETS   |
| s Building, 23 Fu | urzer Street. Phillip. Act. 2606          | 33126343 (Work) Record No. All Standard Donginal                                                                                                    |          |
| erse              | es/Adverse Reactions                      | Sending Mr. 2 Carlos IIII                                                                                                    | CLINICAL |
| ctions:           |                                           |                                                                                                    |          |
|                   |                                           | Recalls                                                                                                    | - 4      |
| _                 | Correspondence                            | MDErekeren Link                                                                                                    |          |
| 🙂 Summar          | ry 民 Current Rx 🔗 Progress                | s 🖆 Past history 🥻 Results 📋 Letters 🎁 Document 🗎 Old scripts 🖌 Imm                                                                                                    | -        |
| eview - Full 🔻    | Hide Preview   Clear Filters   Move Locat | tion   Document Details   Send SMS   Scan 👻 Import 👻 Print 👻 Add   Delex 🛛 Arch   Clear Search   Refresh                                                                                                    | -        |
| of 13 Records     |                                           | Select A                                                                                                    |          |
| te Created 🛛      | Subject Recipie                           | ent/Doctor Y Description Y Zoom Page Width Open Externally                                                                                                    | ePIP     |
| 6/2020            | Cardiology - Jennifer Cooke               | Eastern Health Referral Form                                                                                                    |          |
| 10/2019           | Geriatric Medicine - Peteris Darzins      | Eastern Health Referral Form                                                                                                    | REF      |
| 08/2019           | My Aged Care Referral                     | My Aged Care Referral                                                                                                    |          |
| 08/2019           | My Aged Care Referral                     | My Aged Care Referral                                                                                                    |          |
| 08/2019           | My Aged Care Referral                     | My Aged Care Referral                                                                                                    |          |
| /08/2019          | Health Assessment                         | Health Assessment Arbitration implying Adults Marketing                                                                                                    |          |
| )8/2019           | My Aged Care Referral                     | My Aged Care Referral for set and the set of the set of |          |
| /06/2019          | Australian Hearing Referral               | Australian Hearing Medical                                                                                                    |          |
| /06/2019          | My Aged Care Referral                     | My Aged Care Referral sector statement of the sector statement of the sector s |          |
| /06/2019          | My Aged Care Referral                     | My Aged Care Referral                                                                                                    |          |
| /06/2019          | My Aged Care Referral                     | My Aged Care Referral                                                                                                    |          |
| /06/2019          | My Aged Care Referral                     | My Aged Care Referral construction of your state on the available state of the available state of the available st |          |
| /06/2019          | My Aged Care Referral                     | My Aged Care Referral sequences of the second sequences of the second sequence |          |
|                   |                                           | e die die die konsponen saklie Gane, in derbie die in is tagie seglitie, en afgewer gaar paaren. Proof                                                                                                    |          |
|                   |                                           | r ( Lichterson ( Jan 1) weben ( ( )                                                                                                    |          |
|                   |                                           | tere excention any signature of the first function of the first function of the fir      |          |
|                   |                                           | al and management of the contract of the contract of the       |          |
|                   |                                           | ete Colficación tande en portación al Algunt anàlisión della.<br>12 : Valencia que a facilitar la classica que la terrativa de la cuesta del Constanta da la cuesta da la cuesta                                                                                                    |          |
|                   |                                           | (newhord to deal and the second of the second of the secon |          |
| Ш                 |                                           |                                                                                                    |          |
| evious   Next     | Reassign Patient   Assign Recipient   No  | otify   Action   Add Recall   View Signature   Audit History                                                                                                    |          |
| Website           | Feedback Help                             | Medical Certificate Letter Template #2 Letter Template #3 Custom #1 Custom #2                                                                                                    |          |
|                   |                                           | Dr Medical Director MD Live Data - UAT-MD-SVR\HCNSOL07 Wednerday, 14 October 2020 11                                                                                                    | 18-37 DM |

## 7. Support

For application support please contact Telstra Health on:

Phone:1800 952 252Email:fastforms@health.telstra.com

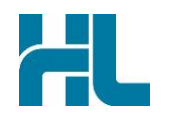

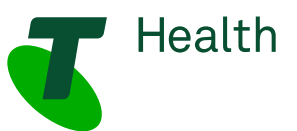